# Procédure d'inscription au DUEF

# Suivez le guide

#### Etape 1

Rendez-vous sur notre page web et lisez bien la totalité des informations qui y figurent. Il est impératif de prendre connaissance de toutes les modalités d'inscription et de toutes les étapes à suivre pour finaliser votre candidature.

Voici le lien vers le site internet du DUEF :

https://i-fle.univ-nantes.fr/fr/les-formations/cours-semestriels-duef/duef-diplomeuniversitaire-detudes-francaises

#### Etape 2

Sur notre page web, cliquez sur le lien « INSCRIPTION ». Vous serez dirigé(e) vers la plateforme « Démarches simplifiées ». Vous devrez créer votre compte puis compléter le formulaire de candidature du DUEF en y joignant touts les pièces officielles demandées :

- Votre diplôme de fin d'études secondaires traduit en français par un traducteur assermenté
- La copie de votre passerport ou si vous n'en avez pas, votre acte de naissance traduit en français par un traducteur assermenté
- Un CV

# Etape 3

Une fois votre candidature enregistrée, celle-ci sera étudiée selon le calendrier d'examen des demandes figurant en bas de notre page web. Consultez régulièrement votre messagerie car elle vous indiquera l'avancée de votre dossier.

Si la commission donne un avis défavorable, vous recevrez un refus d'inscription.

Si la commission décide de poursuivre l'étude de votre dossier, vous recevrez un test écrit à effectuer en ligne. Vous disposerez de 7 jours à compter de la date d'envoi pour le réaliser. Après cette date, il ne sera plus possible de prendre en compte ce test et votre dossier sera classé sans suite.

#### Etape 4

A réception du résultat de votre test écrit et si votre candidature est acceptée, vous recevrez un message contenant un lien vous permettant de télécharger votre accord d'inscription pour 2 semestres. Ce document vous premettra d'effectuer votre demande de visa.

L'accord d'inscription est valable pour deux semestres. Cependant, si vous ne vous présentez pas au 1<sup>er</sup> semestre de votre accord, votre candidature sera annulée et vous devrez à nouveau candidater en ligne pour intégrer la formation au semestre suivant.

### Etape 5

Dès que vous aurez obtenu votre visa, vous devrez nous l'envoyer par mail à l'adresse suivante : <u>scolarite.fle@univ-nantes.fr</u>. En retour nous vous ferons parvenir le lien vous permettant de payer la CVEC et vos frais de formation en ligne.

Attention, à compter de la date d'envoi de ce message, vous aurez seulement 7 jours pour effectuer votre paiement. Si vous ne payez pas dans le délai imparti, votre accord sera annulé et vous ne pourrez pas vous inscrire. Pour précision, vous pourrez payer en 1 fois (1400 €) ou en 3 fois (468 €- 466 € - 466€)

# Etape 6

Une fois vos paiements (CVEC + Formation) effectués, vous devrez envoyer une photo d'identité ainsi que l'attestation de paiement de la CVEC à l'adresse mail suivante : <u>scolarite.fle@univ-nantes.fr</u>.

Au terme de toutes ces étapes, votre inscription sera définitive et nous vous transmettrons toutes les informations relatives à la rentrée et au programme de formation.